## Как установить Go3 на

Samsung **SMART** TV

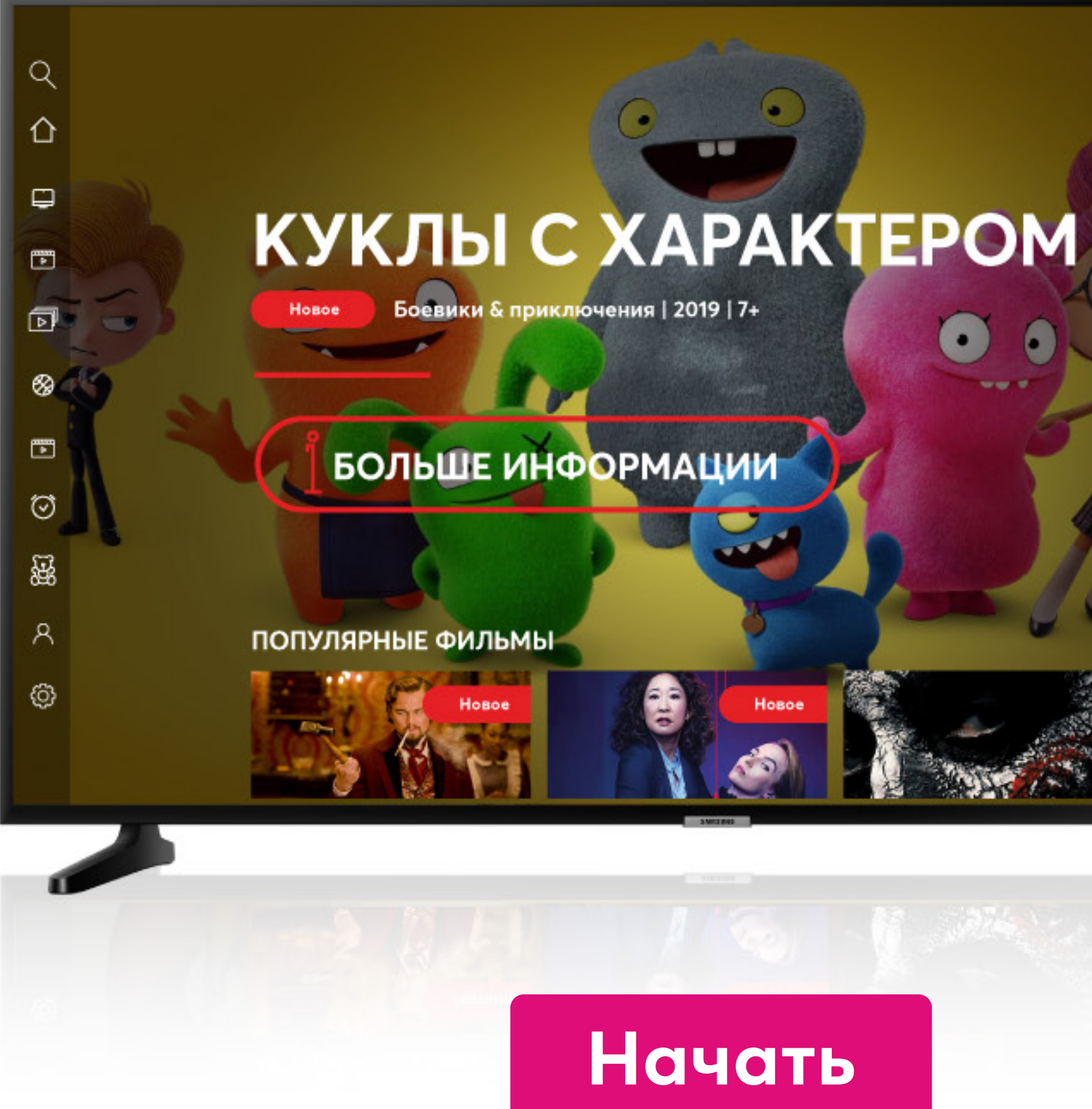

## Go3 bite

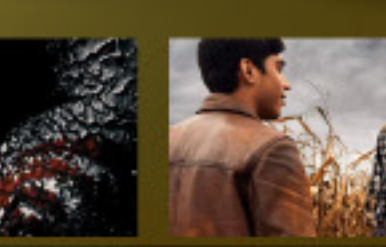

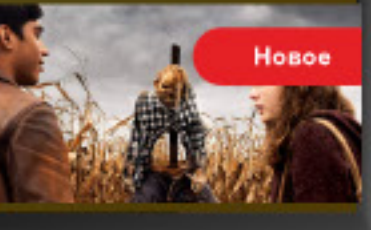

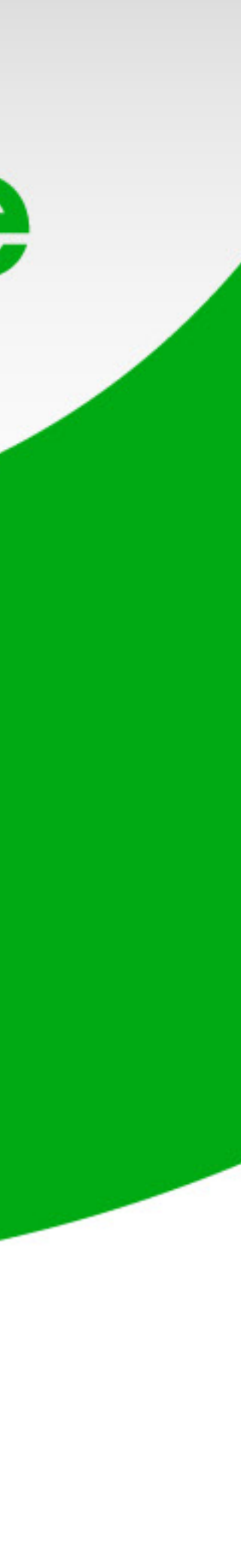

### Включи свой Samsung Smart TV и нажми кнопку «Home»

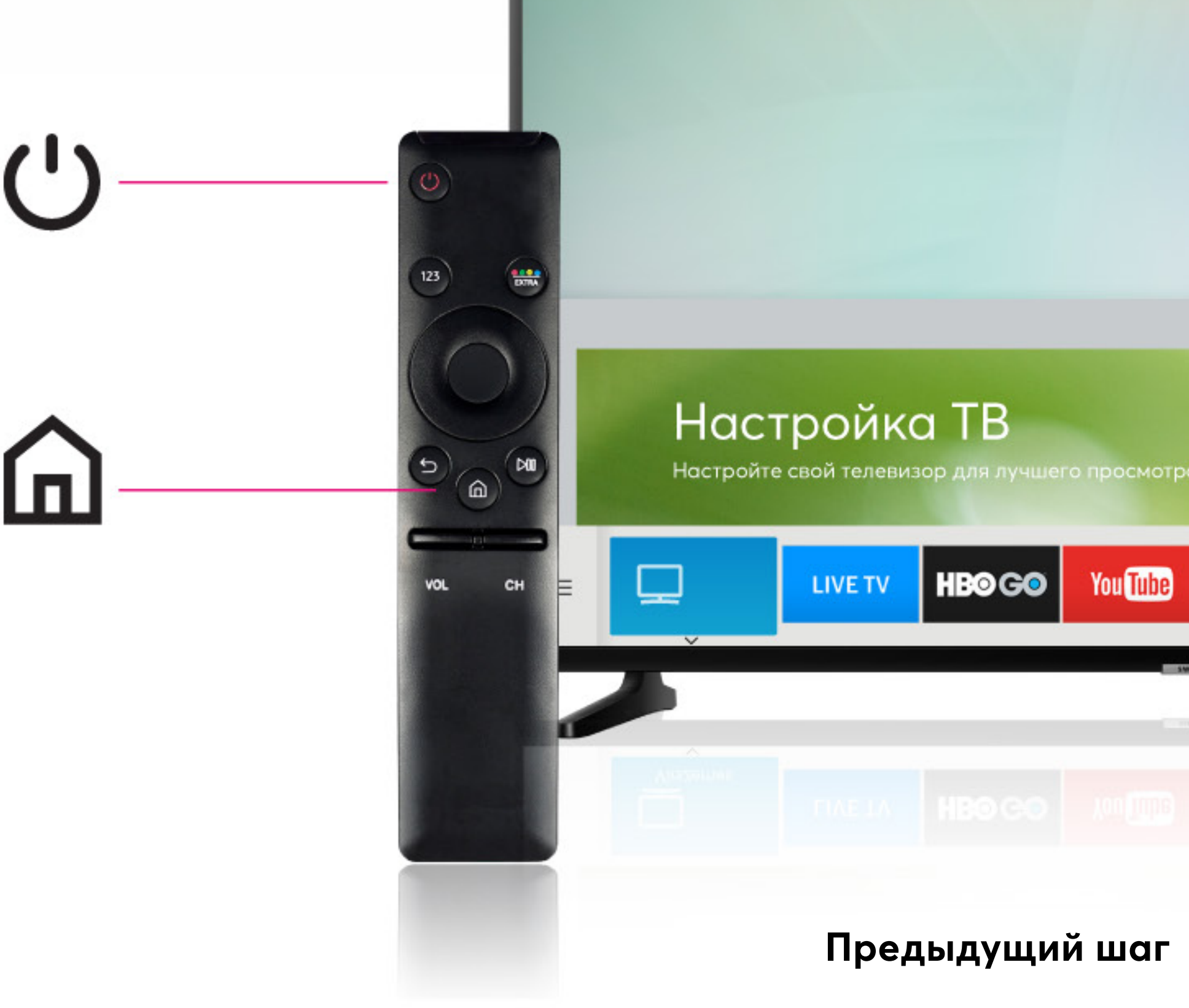

# Go**3**|bite

| росмотра             |      |         | Настро | ойка ТВ         |
|----------------------|------|---------|--------|-----------------|
| ou <mark>Tube</mark> | hulu | NETFLIX | 🕀 APPS | PlayStation"New |
| 3.000                |      |         |        |                 |
|                      |      |         |        |                 |
|                      |      |         |        |                 |

шаг Следующий шаг

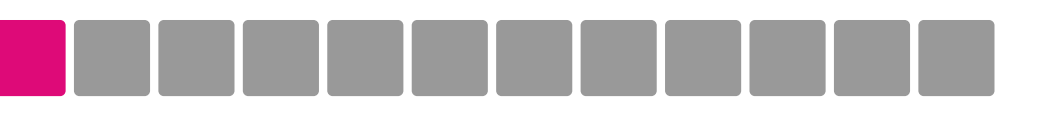

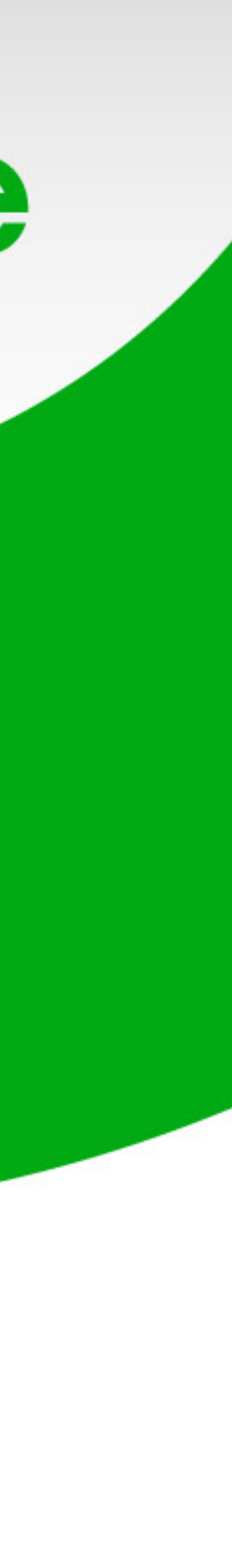

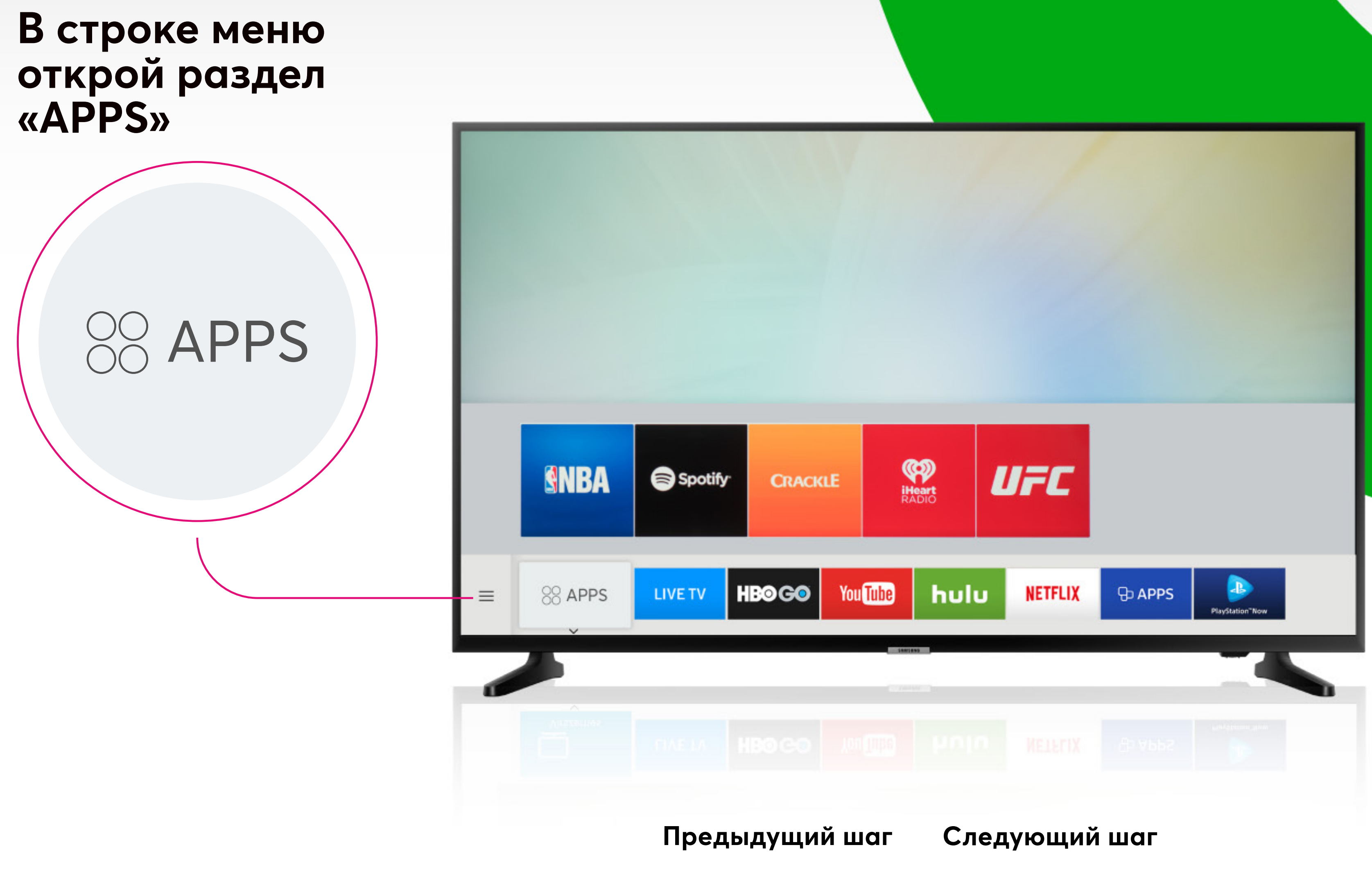

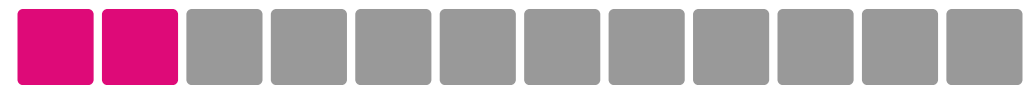

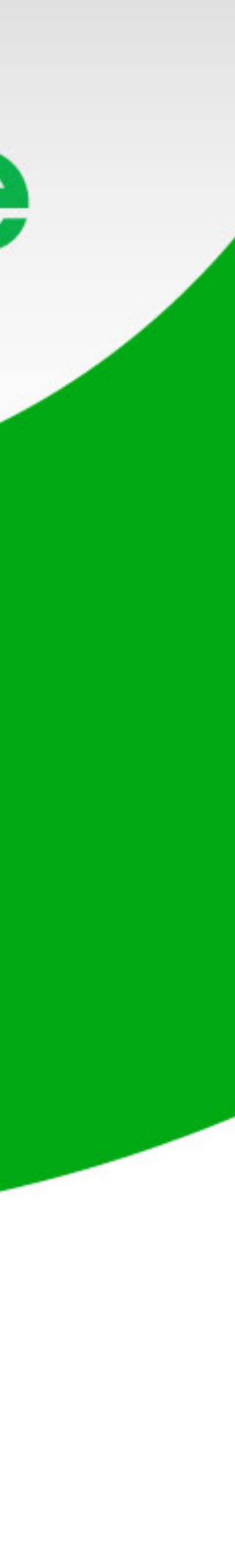

### Нажми на «Поиск приложений»

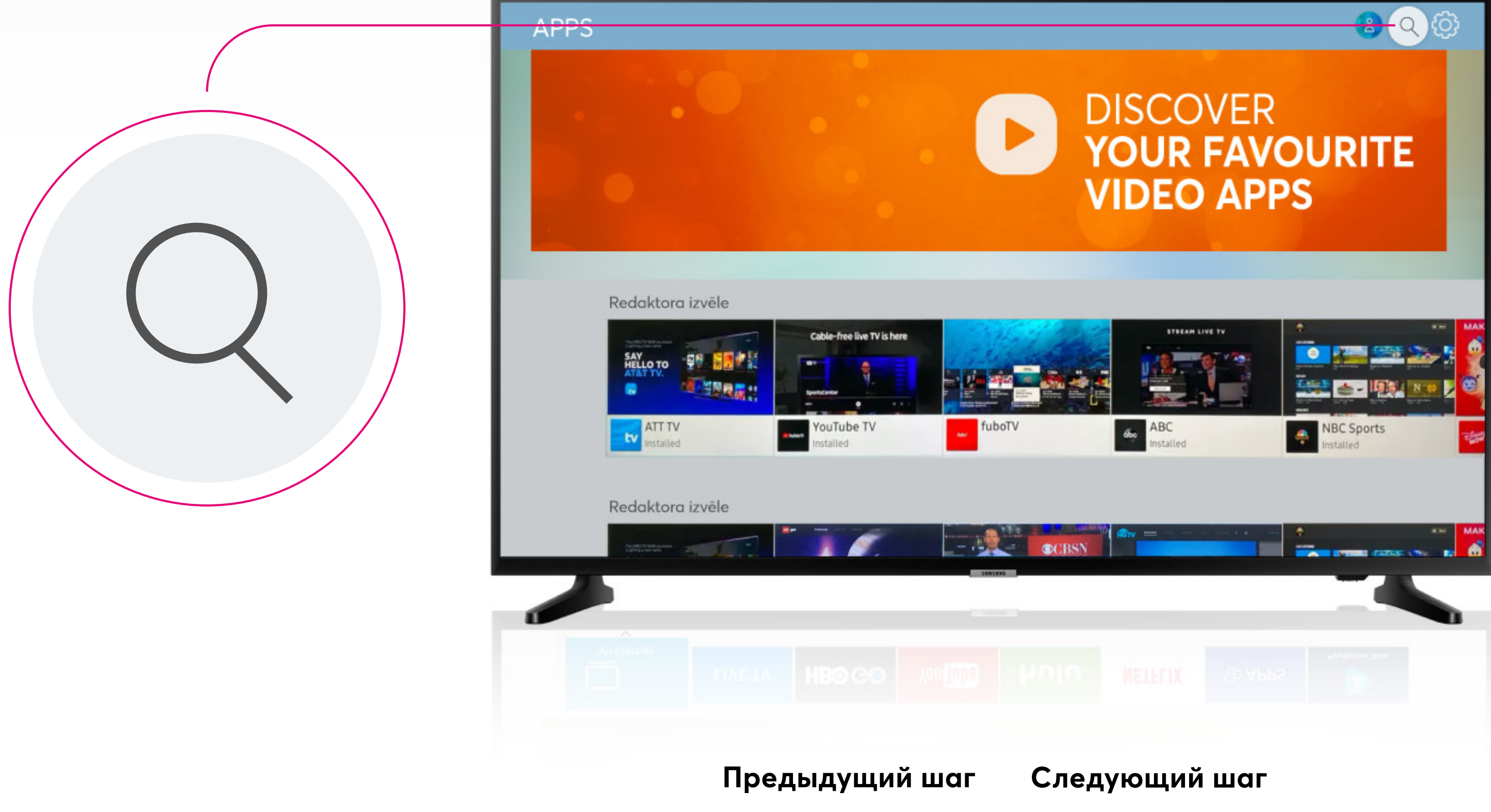

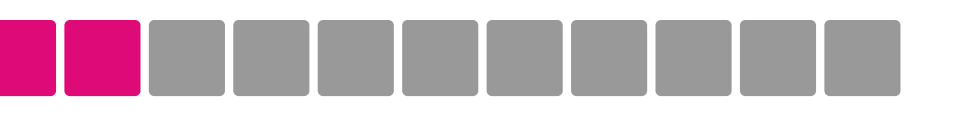

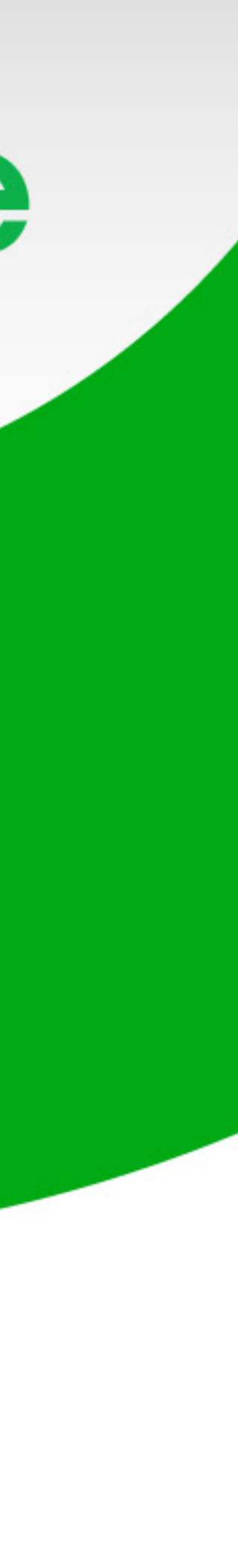

Чтобы найти приложение, впиши в поисковике Go3

После этого нажми на приложение Go3 Latvija

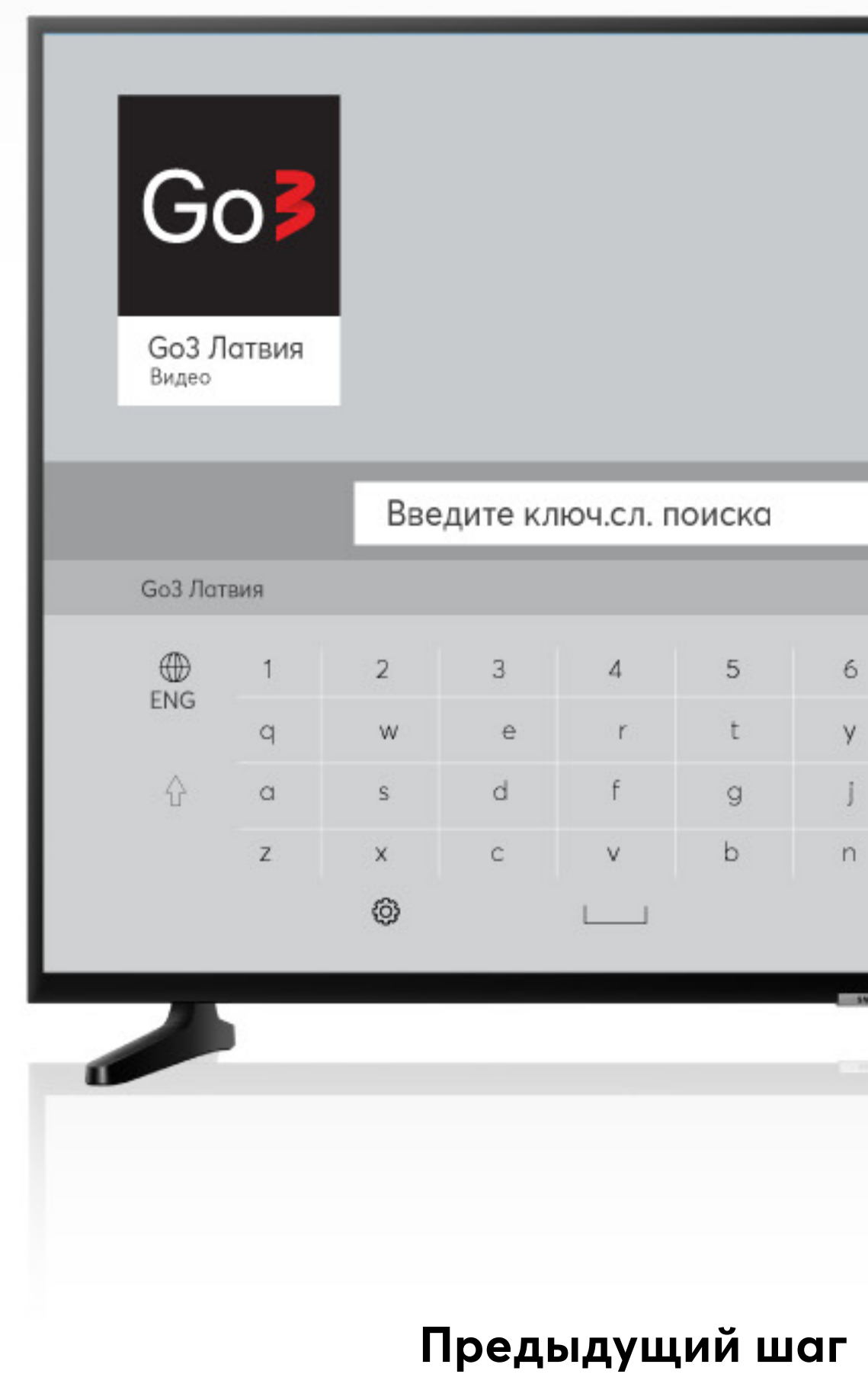

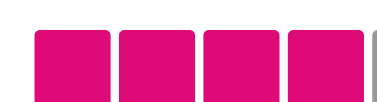

| 6 | 7    | 8   | 9 | 0 | (X) | Удалить все |
|---|------|-----|---|---|-----|-------------|
| у | u    | u   | I | 0 | 1   | <u>ل</u>    |
| J | h    | k   | 1 | 8 | :7  | ок          |
| n | m    |     | 7 | ? | &   | Отмена      |
|   | www. | com | 1 | < | >   |             |

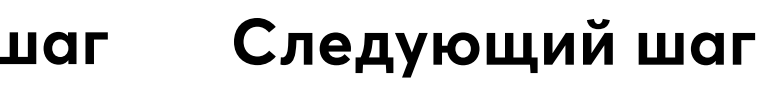

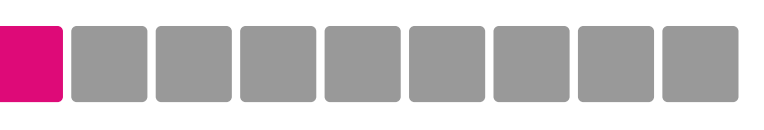

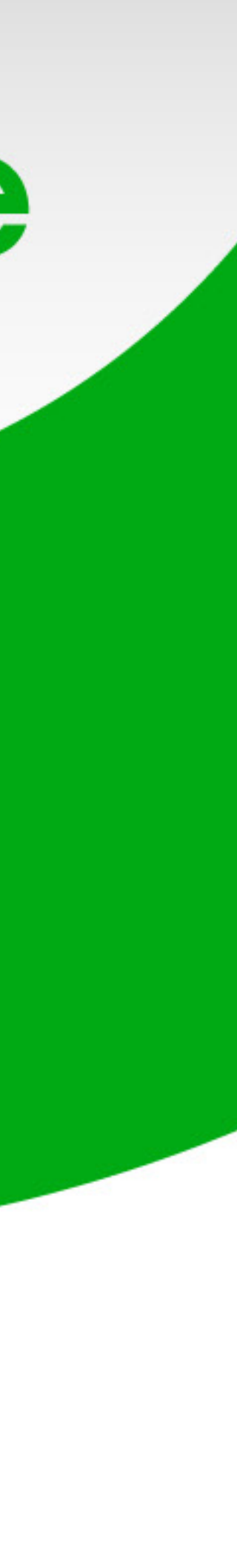

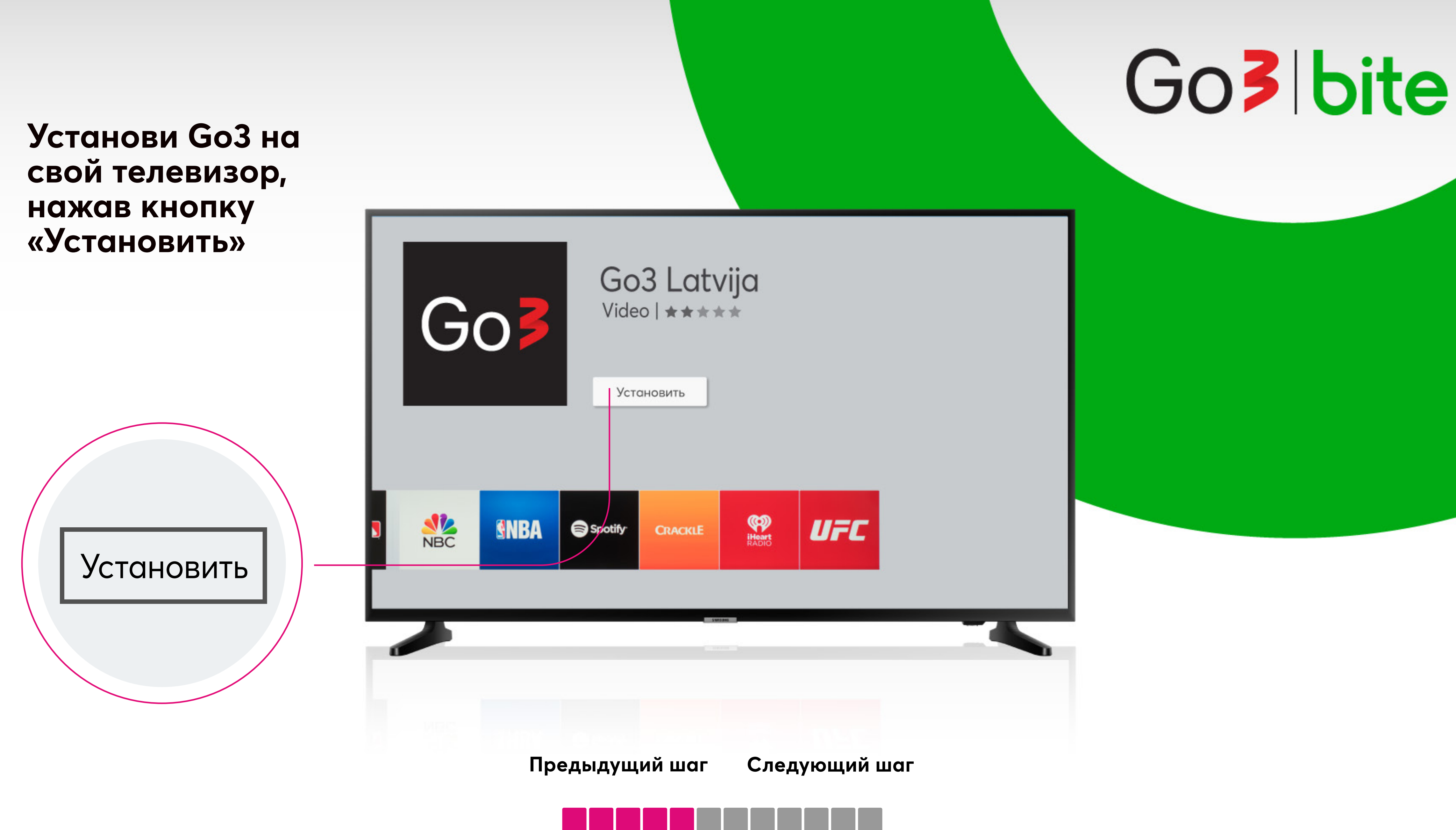

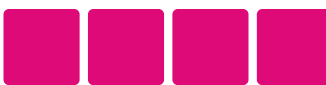

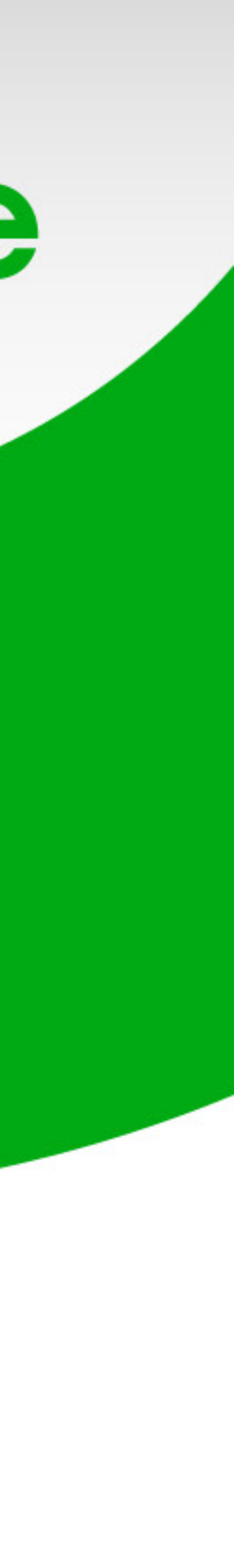

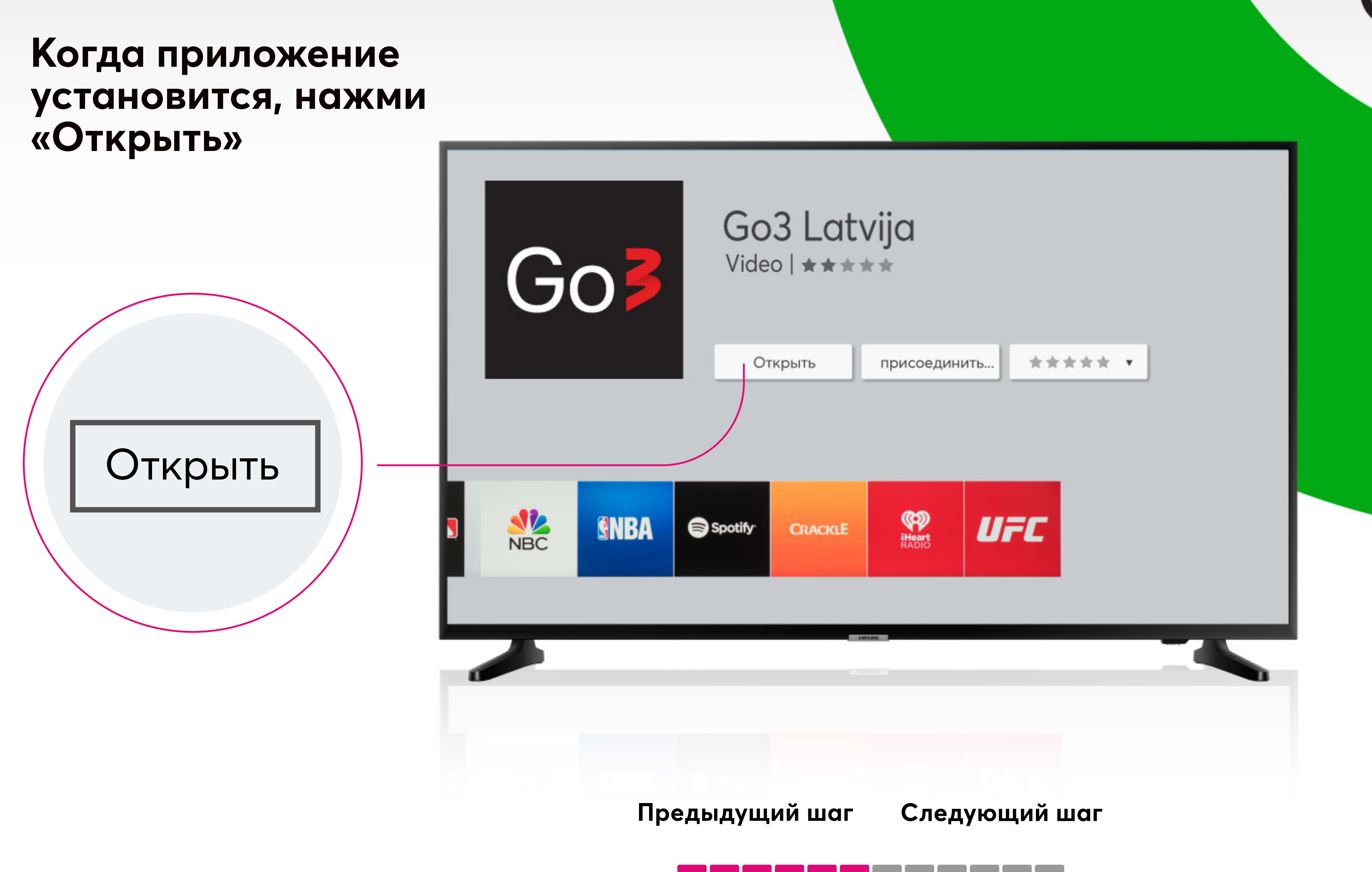

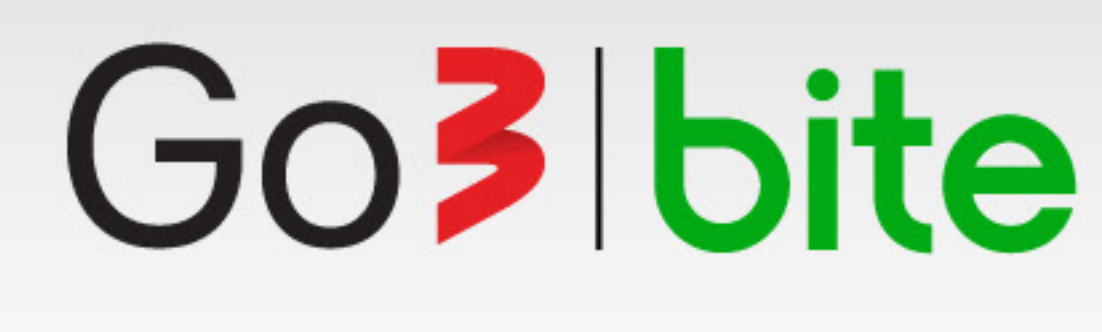

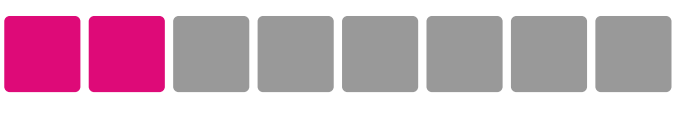

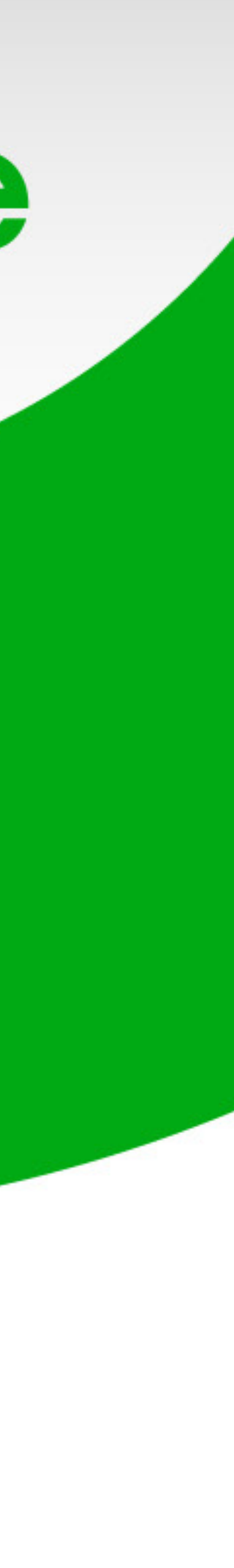

### В строке меню выбери раздел «Подключиться»

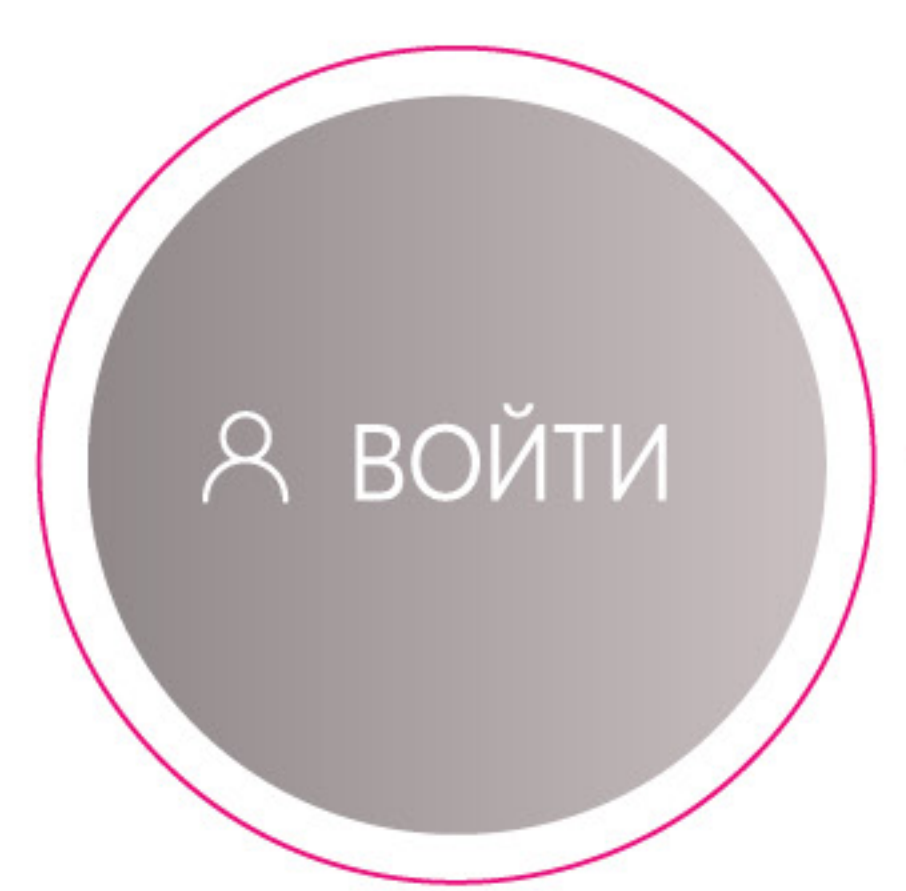

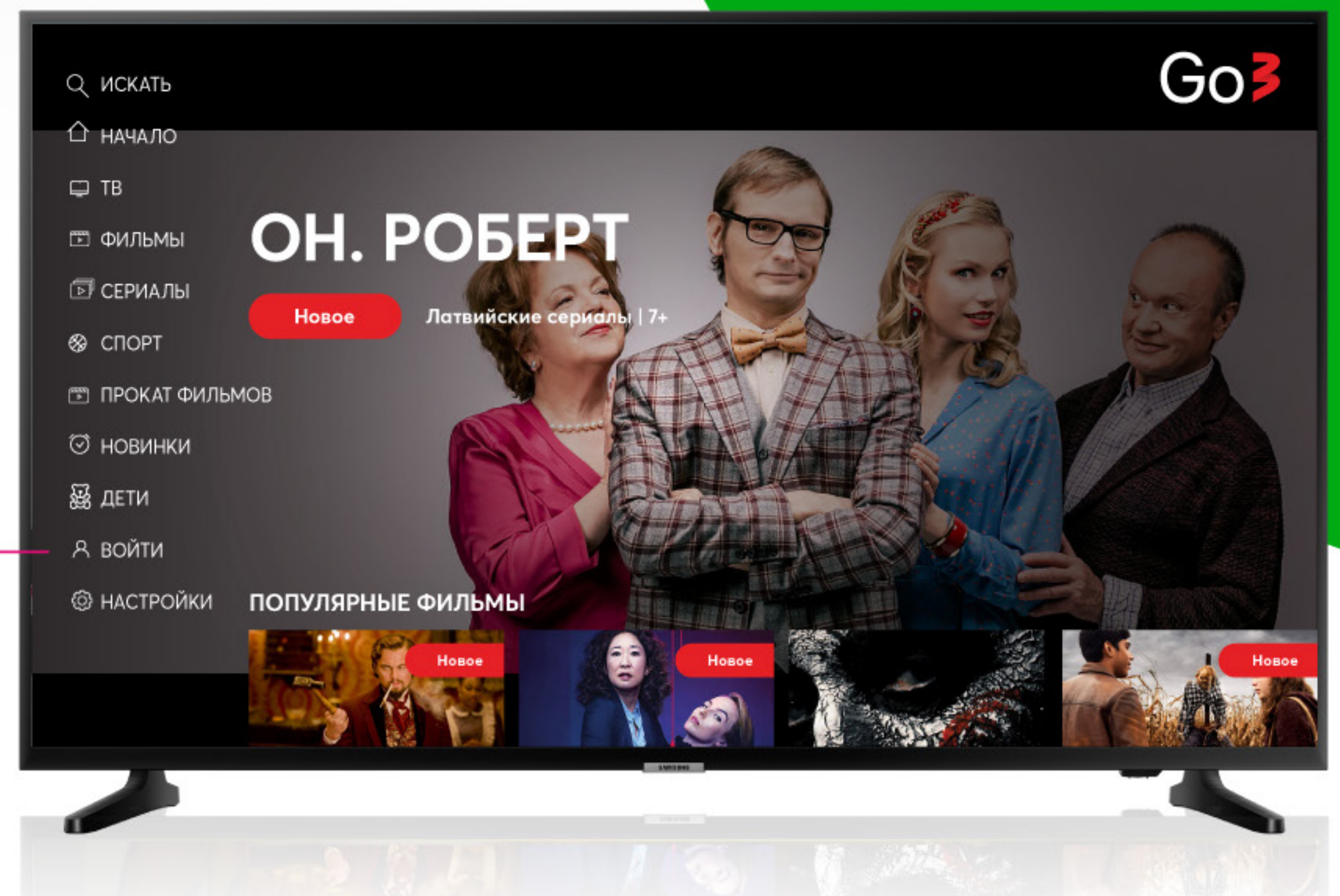

### Предыдущий шаг

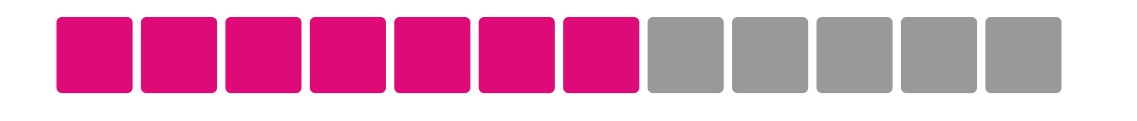

## Go3 bite

Следующий шаг

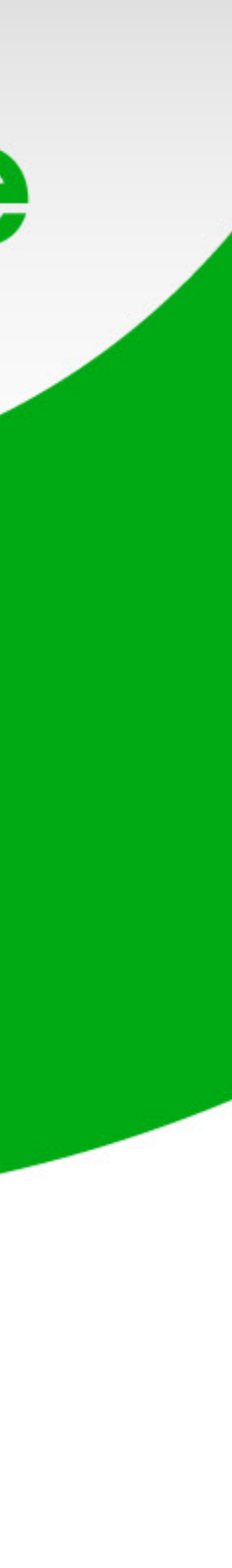

На экране появится адрес домашней страницы и код

Возьми свой компьютер или телефон, но телевизор не выключай

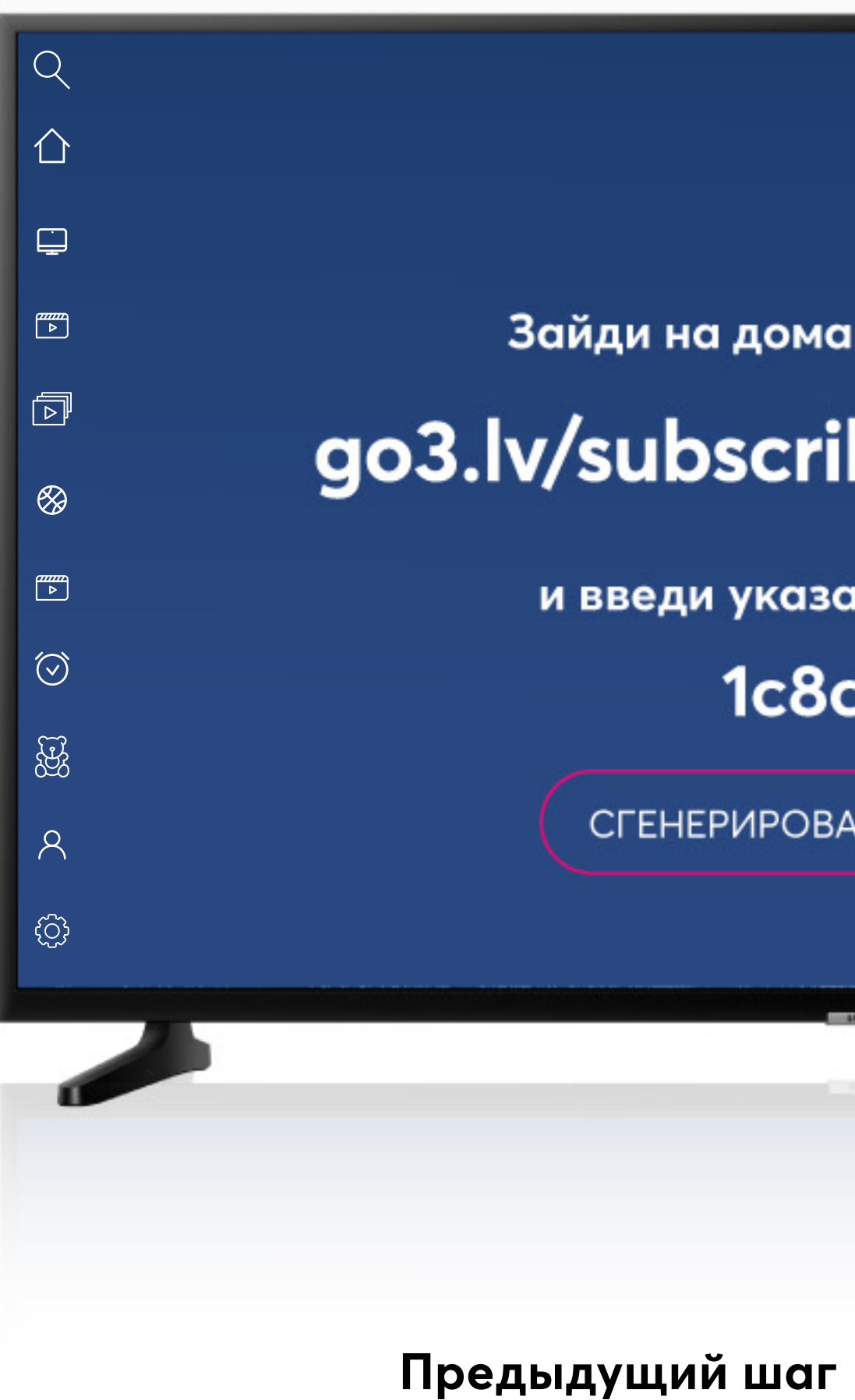

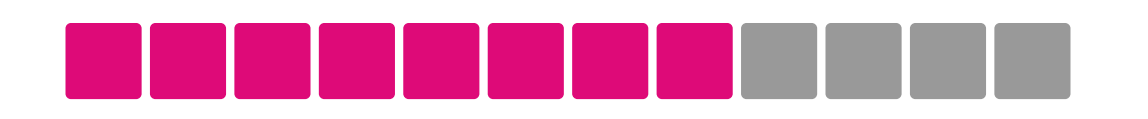

## Go**3**|bite

Зайди на домашнюю страницу

go3.lv/subscriber/connect-tv

и введи указанный ниже код

1c8ce02f

СГЕНЕРИРОВАТЬ НОВЫЙ КОД

**шаг Следующий шаг** 

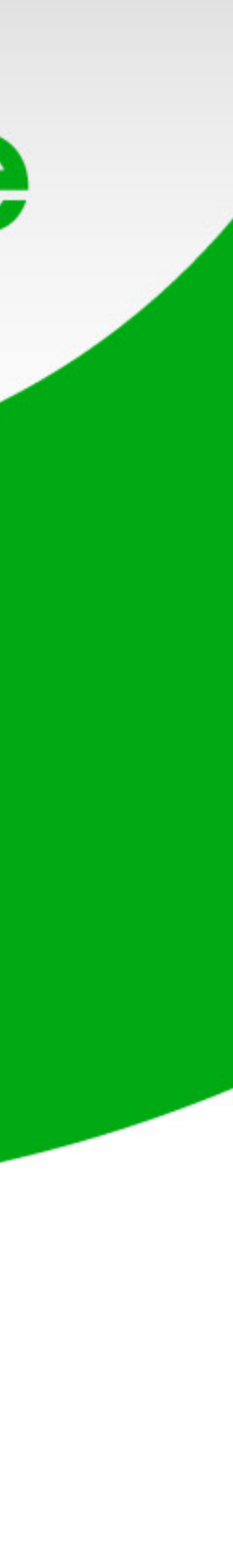

На компьютере или на телефоне открой в интернет-браузере адрес домашней страницы, который ты видишь на экране телевизора

 ← → С G go3.lv/subscriber/connect-tv
Go Ø ØИЛ МЫ СЕРИАЛЫ СПОРТ ТВ ПРОКАТ ФИЛЬМОВ
ЗАРЕГИСТРИ Войти с
Электронная поч janis.berzins
ПАРОЛЬ
Забыли свой пароля

Введи этот адрес go3.lv/subscriber/connect-tv

Предыдущий

| новинки                   | Q 🐷 📯 подписаться 🛛 RU |  |
|---------------------------|------------------------|--|
|                           |                        |  |
| j                         |                        |  |
| ИРОВАТЬСЯ В РЕГИСТРАЦИЯ   |                        |  |
| с Google Войти с Facebook |                        |  |
| ——— или ———               |                        |  |
| ЧТА ИЛИ НОМЕР ТЕЛЕФОНА    |                        |  |
| sh@gmail.com              |                        |  |
| ø                         |                        |  |
| •                         |                        |  |
|                           |                        |  |
| ВОЙТИ                     |                        |  |
|                           |                        |  |
|                           |                        |  |
|                           |                        |  |
|                           |                        |  |
|                           |                        |  |
|                           |                        |  |
|                           |                        |  |
|                           |                        |  |
|                           |                        |  |
|                           |                        |  |
|                           |                        |  |
|                           |                        |  |
|                           |                        |  |
| шаг Следующий             | и шаг                  |  |
|                           |                        |  |
|                           |                        |  |
| ا 🗔 🖂 💭 💭 ای س            |                        |  |

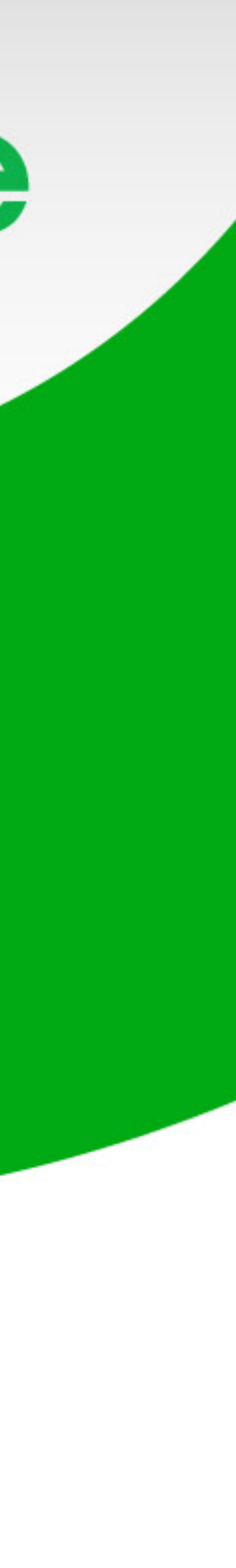

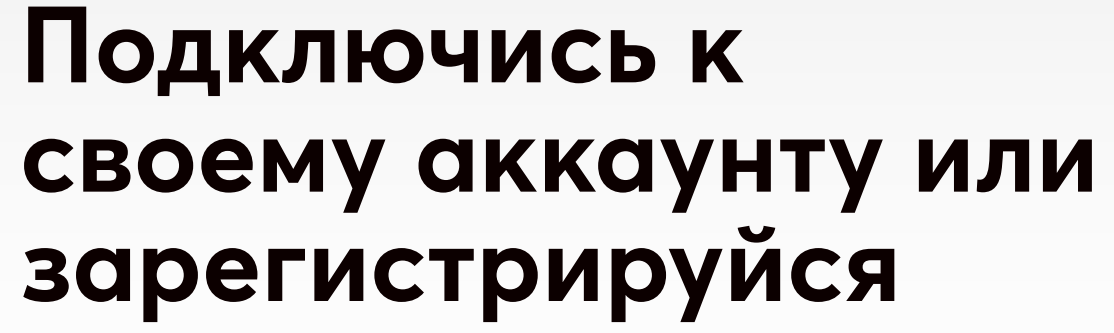

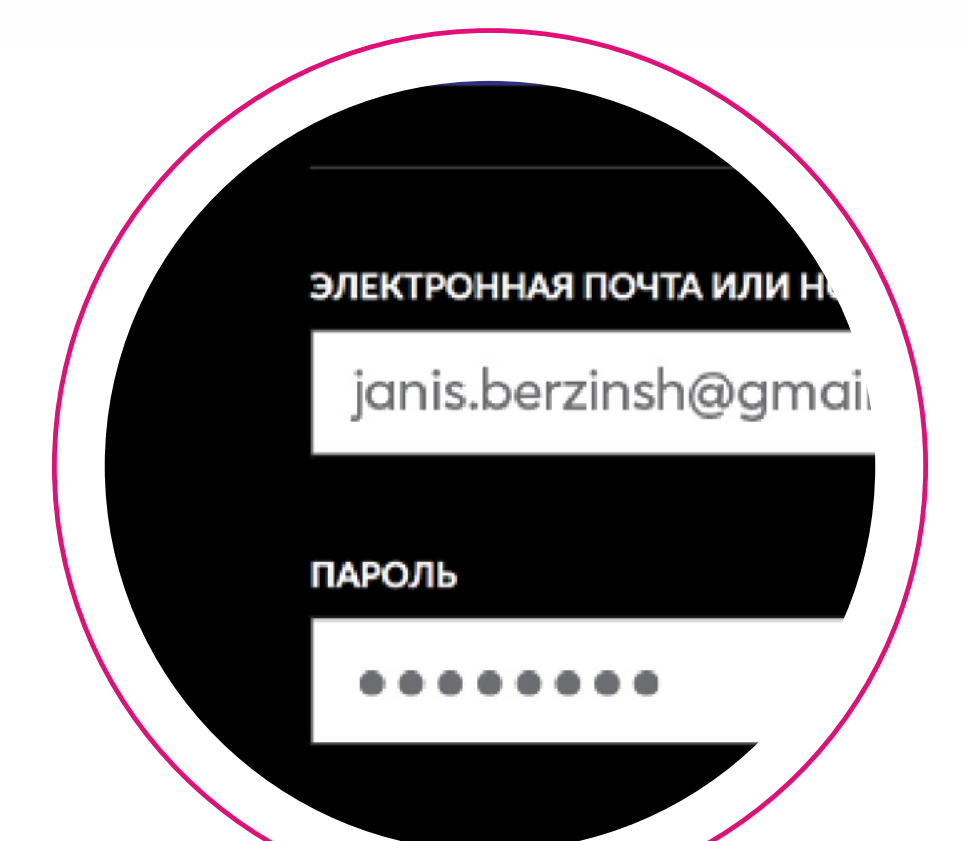

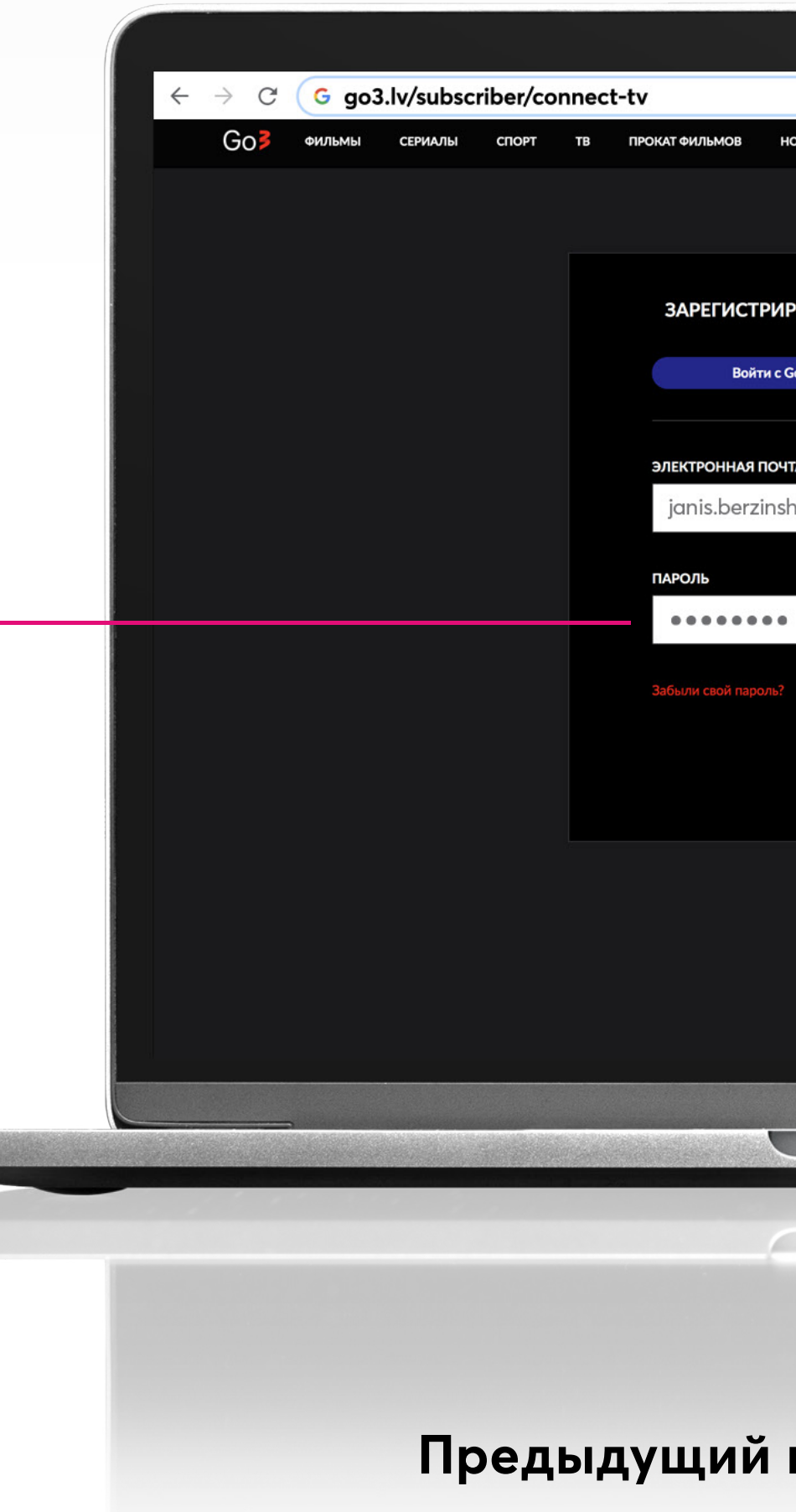

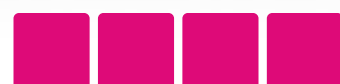

| новинки                 | Q 📷 📯 подписаться | RU |
|-------------------------|-------------------|----|
|                         |                   |    |
|                         |                   |    |
| ИРОВАТЬСЯ В РЕГИСТРАЦИЯ |                   |    |
|                         |                   |    |
| IA DIA                  |                   |    |
| ЧТА ИЛИ НОМЕР ТЕЛЕФОНА  |                   |    |
| sh@gmail.com            |                   |    |
|                         |                   |    |
| Ø                       |                   |    |
|                         |                   |    |
|                         |                   |    |
| ВОЙТИ                   |                   |    |
|                         |                   |    |
|                         |                   |    |
|                         |                   |    |
|                         |                   |    |
|                         |                   |    |
|                         |                   |    |
|                         |                   |    |
|                         |                   |    |
|                         |                   |    |
|                         |                   |    |
|                         |                   |    |
|                         |                   |    |
| ·····                   |                   |    |
| шаг Следующ             | ии шаг            |    |
|                         |                   |    |
|                         |                   |    |
|                         |                   |    |

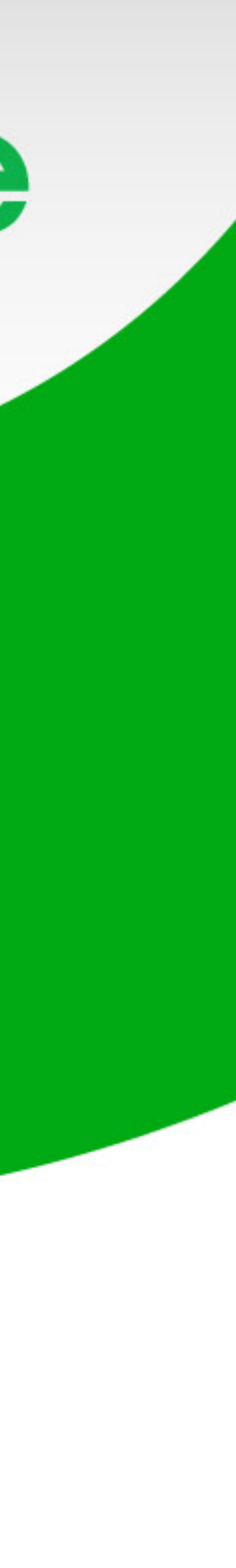

### Введи код, который ты видишь на экране телевизора

Введи код

1c8ce02f

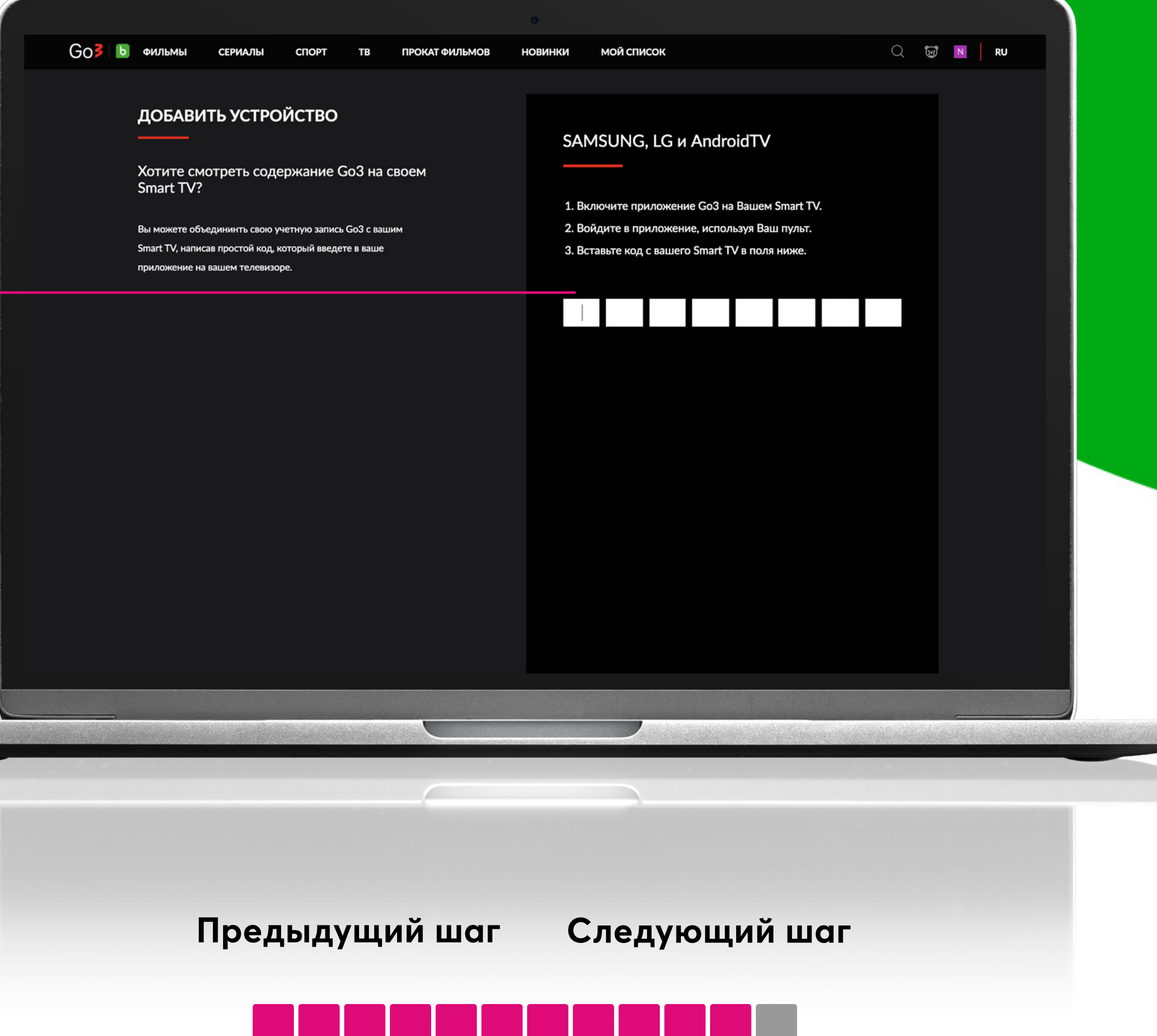

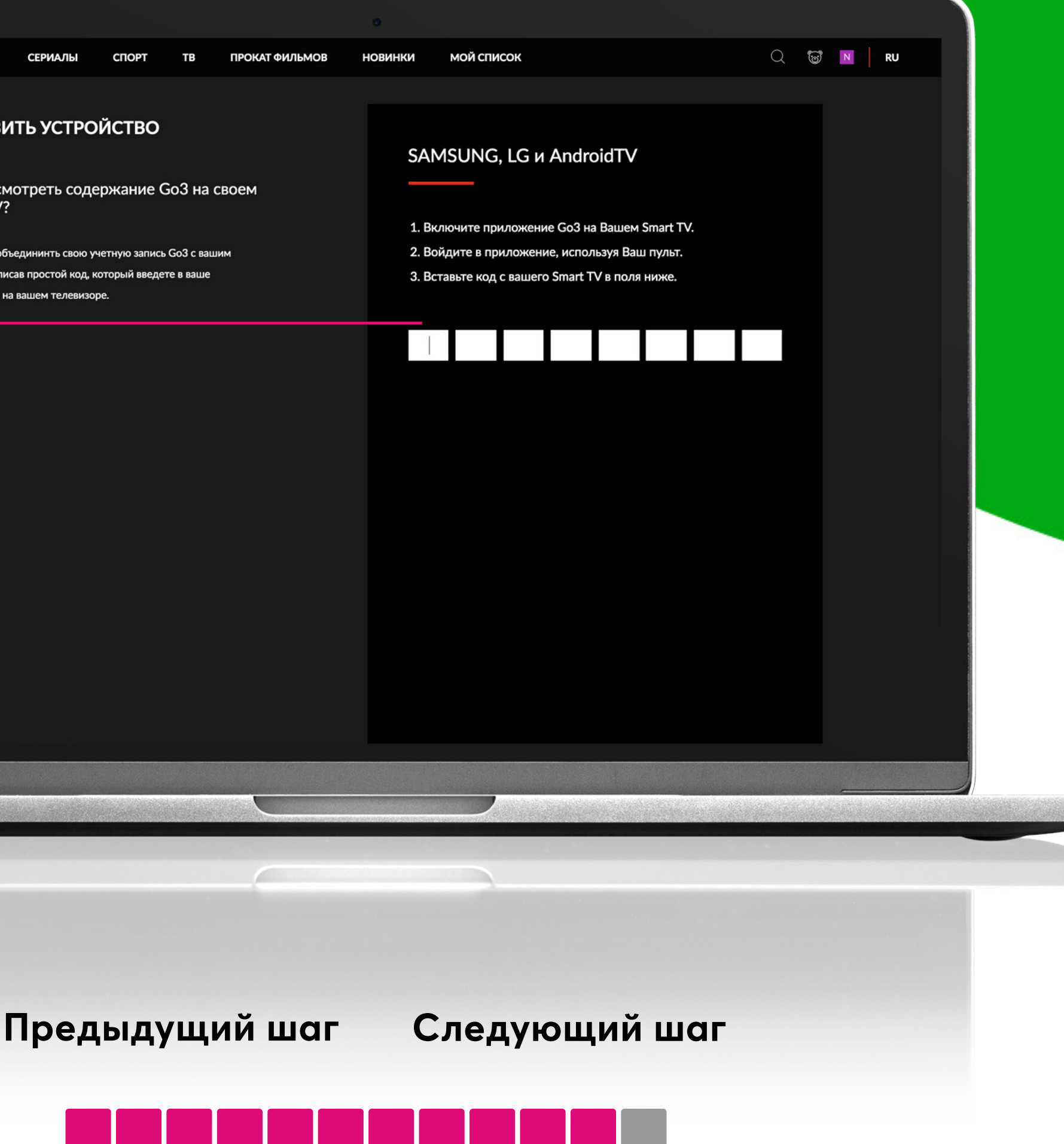

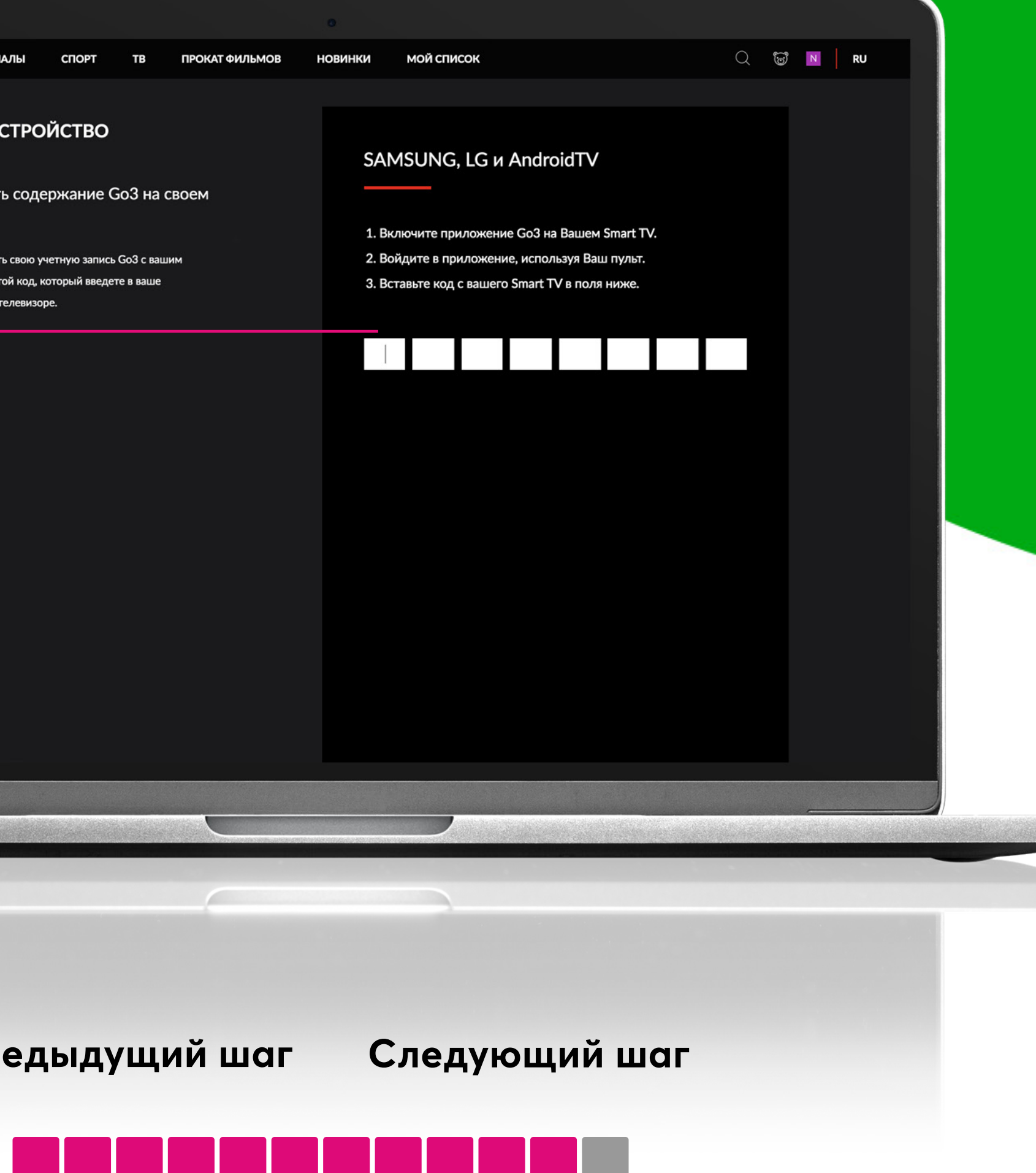

## Go3 bite

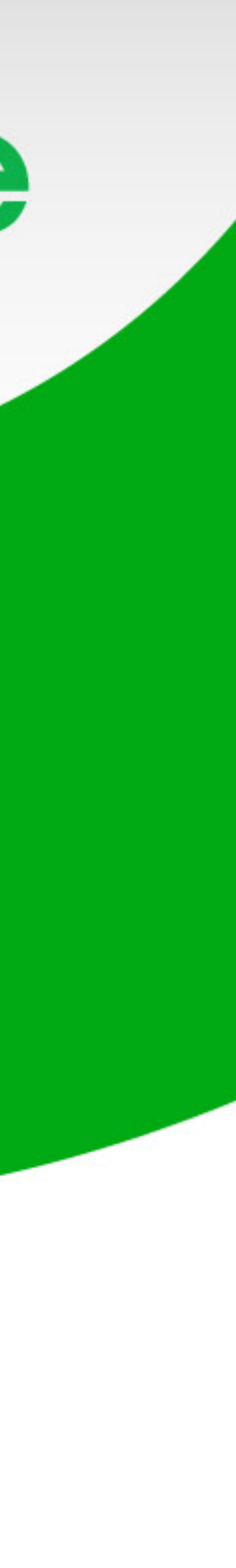

### Поздравляем! Ты успешно установил Go3 на свой телевизор

Приятного просмотра!

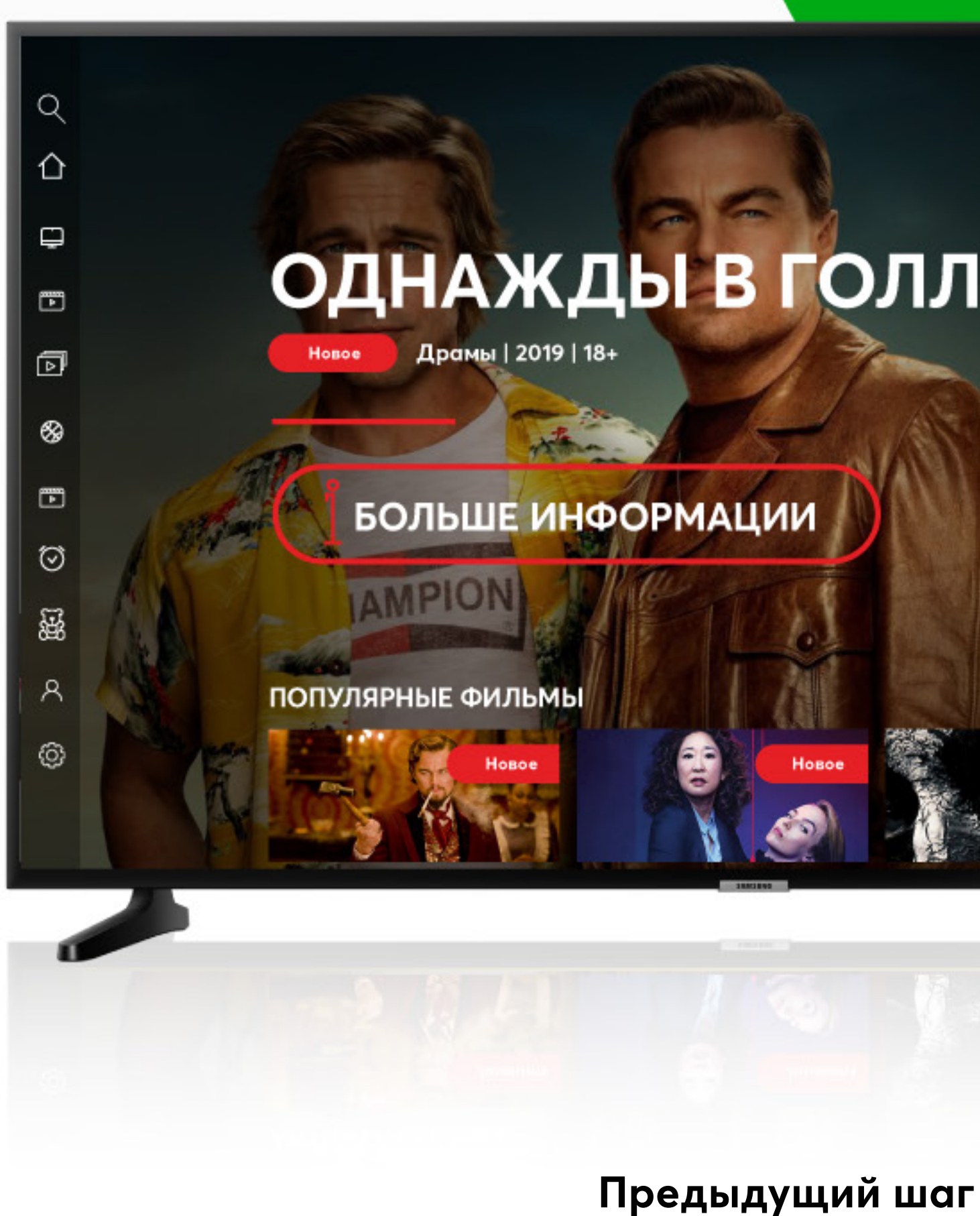

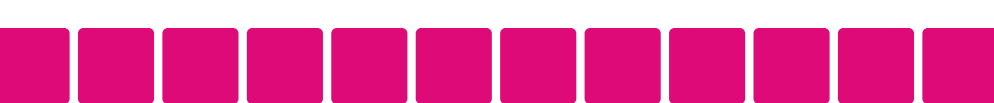

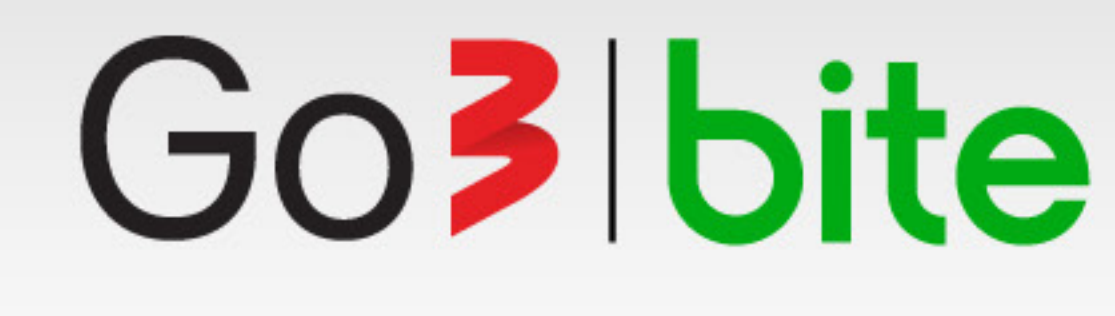

### Go**3** bite

### ОДНАЖДЫ В ГОЛЛИВУДЕ

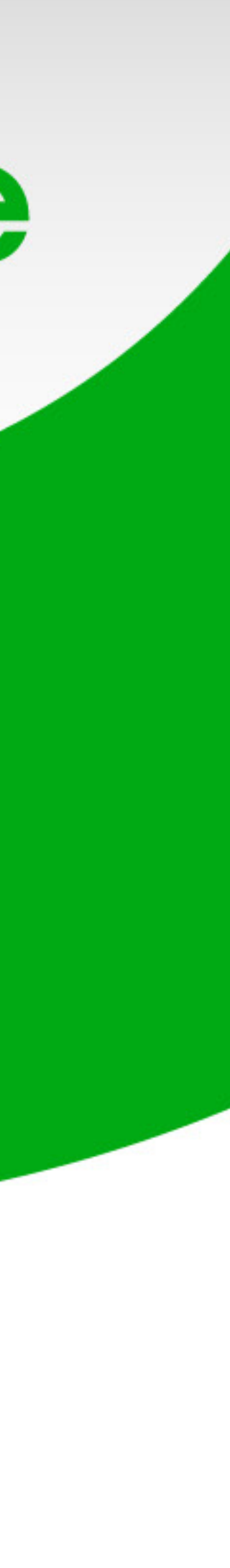